# AG – onglet saisie des présences

#### Assemblée générale - Onglet saisie des présences

| LSC VOTE DE LA RE | SOLUTION N°0 Feuille de présence -    | article 0           |           |              |                          |                        |                    |             | - • •                      |
|-------------------|---------------------------------------|---------------------|-----------|--------------|--------------------------|------------------------|--------------------|-------------|----------------------------|
| Ordre du jour     | Convocation Saisie des présen         | ces Saisie des vote | s Calcule | r le rapport |                          |                        |                    |             |                            |
| Feuill            | e de présence                         |                     |           |              |                          |                        |                    |             | •••                        |
| N° de compte      | Identité                              | Tantièmes (         | Code      | Absents      | Présents<br>physiquement | Présents à<br>distance | Rej                | présentés   | Vote par<br>correspondance |
| 450ALOXECO        | ALOXE CORTON Denise                   | 72                  |           |              |                          |                        |                    |             | ~                          |
| 450BROUILL        | BROUILLY Alfred                       | 82                  |           |              |                          |                        |                    |             |                            |
| 450CLIQUOT        | CLIQUOT Mathilde                      | 62                  |           |              |                          |                        |                    |             |                            |
| 450LAFITTE        | LAFITTE Alexis                        | 80                  |           |              |                          |                        |                    |             |                            |
| 450LATOUR         | LATOUR                                | 146                 |           |              |                          |                        |                    |             |                            |
| 450LEPITRE        | LEPITRE Abel                          | 66                  |           |              |                          |                        |                    |             |                            |
| 450MEURSEA        | MEURSAULT Jeannine                    | 65                  |           |              |                          |                        |                    |             |                            |
| 450MORGONC        | MORGON Charles                        | 72                  |           |              |                          |                        |                    |             |                            |
| 450PETRUSP        | PETRUS Pierre                         | 74                  |           |              |                          |                        |                    |             |                            |
| 450PIERREP        | Pierre PROPRIETAIRE                   | 65                  |           |              |                          |                        |                    |             |                            |
| 450TRILLON        | TRILLON Bernard                       | 74                  |           |              |                          |                        |                    |             |                            |
| 450YQUEMC         | YQUEM Charles                         | 142                 |           |              |                          |                        |                    |             |                            |
|                   |                                       |                     |           |              |                          |                        |                    |             |                            |
|                   |                                       |                     |           |              |                          |                        |                    |             | ¥                          |
|                   | Total tantièmes<br>Nb copropriétaires | 1 000<br>0          |           | 0            | 0                        |                        | 0                  | 0           | <b>0</b> 0                 |
|                   | Participants à l'AG<br>Tantièmes      | 0                   | 0,00%     |              |                          |                        |                    |             |                            |
|                   | Duvrir dans une liste                 | ous présents        |           |              |                          |                        |                    |             |                            |
| <b># 0</b>        | Etape suivante                        | ous absents<br>🕨    | Imprimer  |              |                          | Véri                   | ifier les mutation | s 🕨 Annuler | Valider                    |

# Préambule

Cet écran a trois fonctions :

AVANT L'AG

Saisir les votes par correspondance manuellement

Nous vous rappelons qu'il est possible des les importer automatiquement avec AG Connect, option VPC

• Imprimer la feuille de présence

PENDANT L'AG

 Saisir le statut des copropriétaires (présent physiquement, à distance, représenté ou … absent) manuellement

#### Saisir la présence ou le représentation des copropriétaires par lecture de codes-barres

La gestion des codes-barres n'est pas expliquée dans cette documentation car peu ou proue utilisée. Sachez qu'il faut être équipé d'un lecteur paramétré sur la lecture des codes de type 128 A. Interrogez-nous si vous désirez en savoir plus

# AVANT L'AG

#### Gestion des pouvoirs

Vous avez la possibilité de définir vous-même au niveau de l'immeuble le nombre de pouvoirs autorisés par copropriétaire.

En effet, il vous suffit de créer une donnée complémentaire en administration, sur l'immeuble puis de mettre à jour la fiche immeuble avec le nombre désiré.

TRES IMPORTANT : si vous optez pour cette fonctionnalité, plus aucun contrôle n'est fait sur les tantièmes

Création de la Donnée complémentaire

Accès : menu paramètres, préférences et administration, tous modules, données complémentaires

Créez la donnée "AG" au niveau de l'immeuble puis la sousdonnée "NB pouvoirs maxi" dans "AG". Validez à l'issue

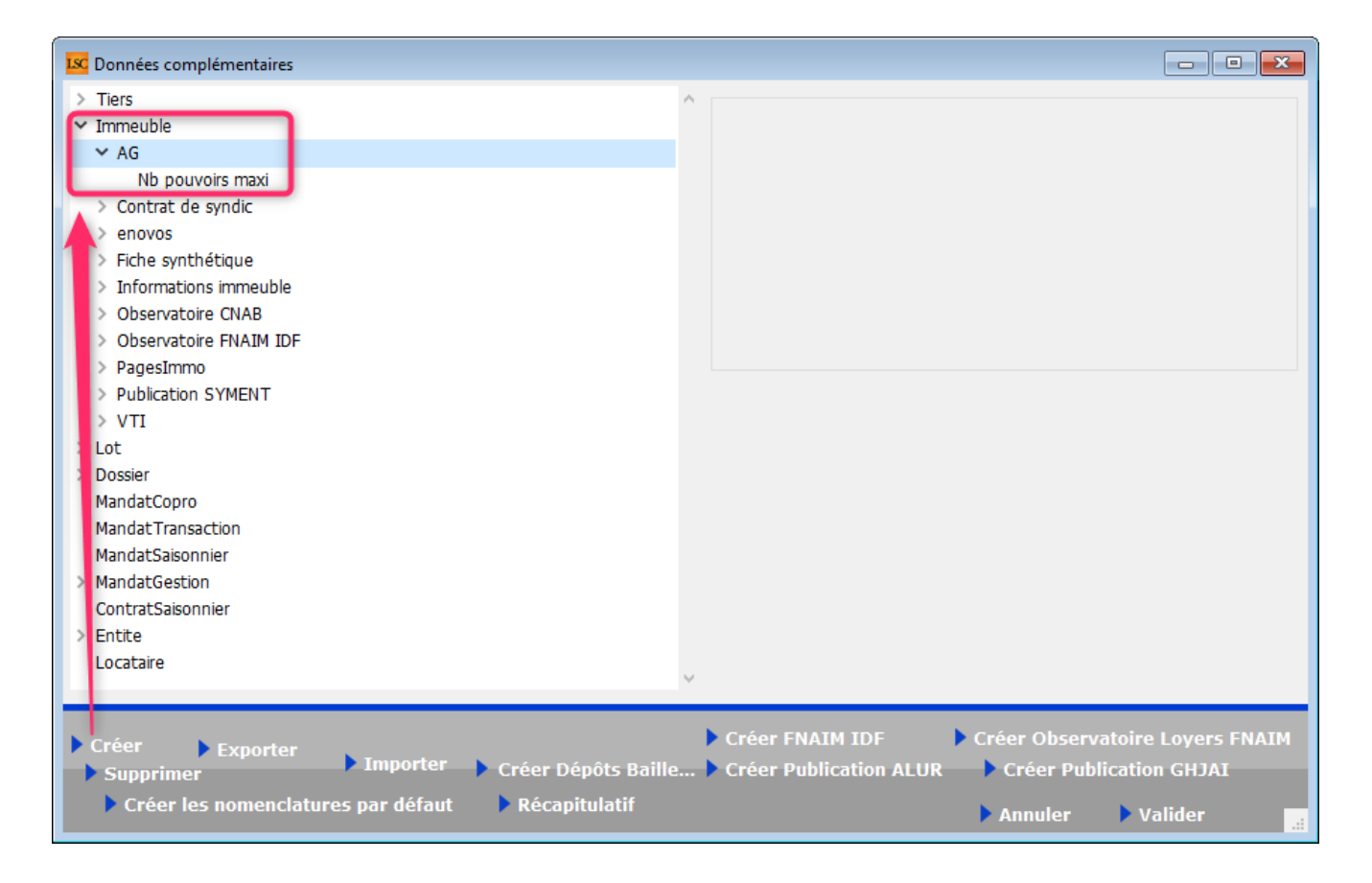

Mise à jour de la donnée complémentaire

Dans la fiche immeuble, onglet "PLUS", appelez la donnée "AG" et renseignez le nombre de pouvoirs …. (dans notre exemple, nous avons mis 5)

| neuble Syndic et AG No  | tes diverses (    | lés de répartition   | Charges récupérables        | Suivi technique   | Plus    | Documents        | Etat daté | Regist |
|-------------------------|-------------------|----------------------|-----------------------------|-------------------|---------|------------------|-----------|--------|
|                         |                   |                      |                             |                   |         |                  |           |        |
| Données complémenta     | aires             |                      |                             |                   |         |                  |           |        |
| Tout montrer Ajouter AG | Contrat de syndic | enovos Fiche synthét | tique Informations immeuble | Observatoire CNAB | Observa | atoire FNAIM IDF | PagesImmo | VTI    |
|                         |                   | Libellé              |                             |                   |         | Valeur           |           |        |
| AG                      |                   |                      |                             |                   |         |                  |           |        |
| Nb pouvoirs maxi        |                   |                      |                             |                   |         |                  |           |        |
|                         |                   |                      |                             |                   |         |                  | ~         |        |
|                         |                   |                      |                             |                   |         |                  |           |        |
|                         |                   |                      |                             |                   |         |                  |           |        |
|                         |                   |                      |                             |                   |         |                  |           |        |

Conséquence dans l'AG

En saisie des présences, dès que le nombre est dépassé, un message vous alerte. Dans notre exemple, c'est donc à partir du 6ème pouvoir qu'un blocage se produit

| ISC VOTE DE LA R | ESOLUTION N°0 Feuille de pré | sence -article 24 |           |                 |              |            |           |                  |                    |                |
|------------------|------------------------------|-------------------|-----------|-----------------|--------------|------------|-----------|------------------|--------------------|----------------|
| Ordre du jour    | Convocation Saisie des p     | orésences Saisie  | des votes | Calculer le rap | port         |            |           |                  |                    |                |
| Feuille de       | présence                     |                   |           |                 |              |            |           |                  |                    |                |
| N° de compte     | e Identité                   | Tantièmes         | Code      | Absents         | Présents     | Présents à | Repré     | sentés           | Vote par           | Secrétaire     |
|                  |                              |                   |           |                 | physiquemene | distance   |           |                  | correspondance     |                |
| 450TRILLON       | ATRILLON Bernard             | 74,00000          | N         | 74,00000        |              |            |           |                  | ^                  |                |
| 450PETRUSP       | BPETRUS Pierre               | 74,00000          | 0         |                 | 74,00000     |            |           |                  |                    |                |
| 450BROU-01       | BROUILLY Alfred              | 82,00010          | R         |                 |              |            | 82,00010  | BPETRUS Pierre   |                    |                |
| 450LA TOUR       | CLATOUR                      | 74,00000          | ĸ         |                 |              |            | 74,00000  | BPETRUS Pierre   |                    |                |
| 450BOURNAC       | INDIVISION BOURNAC           | /2,00000          | R         |                 |              |            | 72,00000  | BPETRUS Pierre   |                    |                |
| 450LEPTTRE       | LEPTIKE ADel                 | 66,01420          | ĸ         |                 | 6E 00000     |            | 00,01420  | BPETRUS Pierre   |                    |                |
| 450LISTEAL       |                              | 140,00000         | 0         |                 | 65,00000     |            | 140.00000 |                  |                    |                |
| 450MEURSEA       |                              | 65 00000          | P         |                 | 65 00000     |            | 149,00000 | BPETRUS Pierre   |                    |                |
| 450MORGONC       | MORGON Charles               | 145 00000         | 0         |                 | 145 00000    |            | Alerte    |                  |                    |                |
| 450NOUVEAU       | NouveauCopro                 | 62 00000          | D         |                 | 145,00000    | 62 00000   | Aicite    |                  |                    |                |
| 450ALOXECO       | VALOVE CORTON Denise         | 72 00086          | D         |                 |              | 72 00086   |           |                  |                    |                |
| TUREORECO        | TALOAL CONTON Delibe         | 72,50000          |           |                 |              | 72,90000   | 1 🔺       | Impossible. Ce i | mandataire possède | rait plus de 5 |
|                  |                              |                   |           |                 |              |            |           | pouvoirs         |                    |                |
|                  |                              |                   |           |                 |              |            |           |                  |                    |                |
|                  |                              |                   |           |                 |              |            |           |                  |                    |                |
|                  |                              |                   |           |                 |              |            | 1         |                  |                    |                |
|                  |                              |                   |           |                 |              |            |           |                  |                    |                |
|                  |                              |                   |           |                 |              |            | 1         |                  |                    |                |
|                  |                              |                   |           |                 |              |            |           |                  |                    |                |
|                  |                              |                   |           |                 |              |            | 1         |                  |                    |                |
|                  |                              |                   |           |                 |              |            |           |                  |                    | ОК             |
|                  |                              |                   |           |                 |              |            |           |                  |                    |                |
|                  |                              |                   |           |                 |              |            |           |                  |                    |                |
|                  |                              |                   |           |                 |              |            |           |                  |                    |                |
|                  |                              |                   |           |                 |              |            |           |                  |                    |                |
|                  |                              |                   |           |                 |              |            |           |                  |                    |                |
|                  |                              |                   |           |                 |              |            |           |                  |                    |                |
|                  |                              |                   |           |                 |              |            |           |                  |                    |                |
|                  | Total tantièmes              | 1 000,91516       |           | 74,00000        | 349,00000    | 134,90086  | 443,01430 | 926,91516        |                    |                |
|                  | Nb copropriétaires           | 12                |           | 1               | 4            | 2          | 5         | 11               | 0                  |                |
|                  | Participants à l'AG          | 11                |           |                 |              |            |           |                  |                    |                |
|                  | Tantièmes                    | 926,91516         | 92,61%    |                 |              |            |           |                  |                    | tutu, tata,    |
|                  |                              |                   |           |                 |              |            |           |                  |                    |                |
|                  |                              | • Tous présen     |           |                 |              |            |           |                  |                    |                |
|                  |                              | Tous absent       | s         |                 |              |            |           |                  |                    |                |
| <b>iii ()</b>    | Etape suivante               |                   | ▶ In      | nprimer         |              |            |           | Annuler          | 🕨 Valider 🔡        |                |

### Vérifier les mutations

Le but de ce bouton est pouvoir imprimer une feuille de présence à jour si des mutations ont été saisies depuis l'envoi des convocations de l'assemblée générale.

Cette rubrique met à jour les votes et les votants, en tenant compte des mutations intégrales et/ou partielles.

Ainsi, par exemple, si un copropriétaire avait décidé de voter par correspondance et qu'entre temps il a vendu une partie de ses lots, les votes que vous avez saisis seront conservés tout en ajoutant le copropriétaire acheteur pour les tantièmes acquis.

*Ce bouton n'a aucune utilité en AG nomade car les mutations ne sont pas envoyées* 

#### Imprimer

Il existe 6 modèles de feuilles de présence :

Standard avec un clic "court"

Et avec un clic long, on accède aussi à...

- Avec options
- Jusqu'à 5 clés de répartition différentes
- Jusqu'à 10 clés de répartition différents
- Jusqu'à 5 et 10 clés avec code-barres

Ces quatre derniers modèles ne sont intéressant qu'à partir du moment où vos résolutions, qui sont attachées à une clé de répartition, le sont sur des clés différents, comme par exemple "charges bâtiment A" ou "Charges bâtiment B". (cf. exemple ci-contre).

En effet, dans le modèle "standard", seuls les millièmes généraux (ou ceux définis lors du passage de l'étape 1 à 2) seront affichés.

| 93-0-F                                       | Vérifier les                                                                                                    |
|----------------------------------------------|----------------------------------------------------------------------------------------------------|
| Imprimer                                     |                                                                                                    |
| Imprimer avec options                        |                                                                                                    |
| Feuille de présence 5 clés                   |                                                                                                    |
| Feuille de présence 5 clés avec code-barres  |                                                                                                    |
| Feuille de présence 10 clés                  |                                                                                                    |
| Feuille de présence 10 clés avec code-barres | s                                                                                                    |
|                                              | Imprimer<br>Imprimer avec options<br>Feuille de présence 5 clés<br>Feuille de présence 5 clés avec code-barres<br>Feuille de présence 10 clés<br>Feuille de présence 10 clés |

#### Modèle 5 clés

| S001 Syndicat Gilbert<br>4, rue Gilbert<br>54000 NANCY |                 |                                      | Feuille<br>Assemblée gé               | e de présence<br>énérale du 04/09     | 2021  |       |            | Page -1-<br>DATA DEMO V6 |
|--------------------------------------------------------|-----------------|--------------------------------------|---------------------------------------|---------------------------------------|-------|-------|------------|--------------------------|
| Copropriétaire                                         | Lot             | 010-CHARGES<br>COMMUNES<br>GENERALES | 021-CHARGES<br>COMMUNES<br>BATIMENT A | 022-CHARGES<br>COMMUNES<br>BATIMENT B | Cle 4 | Cle 5 | Mandataire | Emargement               |
| ALOXE CORTON Denise Mademoiselle                       | 021 Cave        | 5                                    |                                       |                                       |       |       |            |                          |
| 'Résidence PORT GRIMAUD' / 32, rue du Septentrion      | 069 Appartement | 62                                   | 83                                    |                                       |       |       |            |                          |
| **450ALOXECO** 83700 ST RAPHAEL                        | 115 Cave        | 5                                    |                                       |                                       |       |       |            |                          |
|                                                        | Tetal           | 72                                   | 83                                    |                                       |       |       |            |                          |
| BROUILLY Alfred Monsieur                               | 014 Cave        | 5                                    |                                       |                                       |       |       |            |                          |
| 32, Rue du Septentrion                                 | 035 Cave        | 5                                    |                                       |                                       |       |       |            |                          |
| **450BROUILL** 83500 PORT-GRIMAUD                      | 122 Appartement | 65                                   |                                       | 52                                    |       |       |            |                          |
|                                                        | 907 Parking     | 7                                    |                                       |                                       |       |       |            |                          |
|                                                        | Total           | 82                                   |                                       | 52                                    |       |       |            |                          |
| CLIQUOT Mathilde Madame                                | 142 Appartement | 62                                   | 96                                    |                                       |       |       |            |                          |
| 32, Rue du Septentrion                                 |                 |                                      |                                       |                                       |       |       |            |                          |
| **450CLIQUOT** 83500 PORT-GRIMAUD                      |                 |                                      |                                       |                                       |       |       |            |                          |
|                                                        | Total           | 62                                   | 96                                    |                                       |       |       |            |                          |
| LAFITTE Alexis Monsieur                                | 017 Cave        | 5                                    |                                       |                                       |       |       |            |                          |
| 32, Rue du Septentrion / BP4705                        | 287 Appartement | 61                                   |                                       | 49                                    |       |       |            |                          |
| **450LAFITTE** 83500 PORT-GRIMAUD                      | 908 Parking     | 7                                    |                                       |                                       |       |       |            |                          |
|                                                        | 911 Parking     | 7                                    |                                       |                                       |       |       |            |                          |
|                                                        | Total           | 80                                   |                                       | 49                                    |       |       |            |                          |

# Modèle Standard

Cette feuille de présence présente :

- Les copropriétaires (nom, adresse, n° de compte) par ordre alphabétique
- La détail des lots du copropriétaire
- Le détail des tantièmes par lot du copropriétaire
- 4 colonnes à remplir (si besoin)

La dernière colonne "Emargement" se remplit automatiquement si vous avez saisi des votes par correspondance avec la date d'enregistrement

 Les noms du président de séance, du secrétaire et scrutateurs sont à inscrire en fin de document

| S001 Syndicat Gilbert<br>4, ruc Gilbert<br>54000 NANCY                                                                   | Feuille de présence<br>Editée suivant la clé 010-CHARGES                     | Assemblée g<br>COMMUNES ( | <b>énérale du 04</b><br>BENERALES, ta | /09/2021<br>ntièmes globau | s 1 000              |            | Page -1-<br>DATA DEMO V6                            |
|----------------------------------------------------------------------------------------------------|------------------------------------------------------------------------------|---------------------------|---------------------------------------|----------------------------|----------------------|------------|-----------------------------------------------------|
| Copropriétaire                                                                                                    | Lot                                                                          | Tantièmes                 | Total                                 | Tantièmes<br>Présents      | Tantièmes<br>Absents | Mandataire | Emargement                                          |
| ALOXE CORTON Denise Mademoiselle<br>'Résidence PORT GRIMAUD' / 32, rue du Septentrion<br>**450ALOXECO** 83700 ST RAPHAEL | 021 Cave<br>069 Appartement<br>115 Cave                                      | 5<br>62<br>5              | 72                                    |                            |                      |            | VOTE PAR CORRESPONDANCE<br>enregistré le 05/07/2021 |
| BROUILLY Alfred Monsieur<br>32, Rue du Septentrion<br>**450BROUILL** 83500 PORT-GRIMAUD                                  | 014 Cave<br>035 Cave<br>122 Appartement<br>907 Parking                       | 5<br>5<br>65<br>7         | 82                                    |                            |                      |            | VOTE PAR CORRESPONDANCE<br>enregistré le 05/07/2021 |
| CLIQUOT Mathilde Madame<br>32, Rue du Septentrion<br>**450CLIQUOT** 83500 PORT-GRIMAUD                                   | 142 Appartement                                                              | 62                        | 62                                    |                            |                      |            |                                                     |
| LAFITTE Alexis Monsieur<br>32, Rue du Septentrion / BP4705<br>**450LAFITTE** 83500 PORT-GRIMAUD                          | 017 Cave<br>287 Appartement<br>908 Parking<br>911 Parking                    | 5<br>61<br>7<br>7         | 80                                    |                            |                      |            |                                                     |
| LATOUR Madame et Monsieur<br>32, Rue du Septentrion<br>**450LATOUR** 83500 PORT-GRIMAUD                                  | 049 Cave<br>251 Appartement<br>323 Appartement<br>912 Parking<br>917 Parking | 5<br>62<br>65<br>7<br>7   | 146                                   |                            |                      |            |                                                     |

# Modèle avec options

Le modèle avec options est le modèle "standard" agrémenté (ou amputé) des rubriques que vous cochez avant impression

Ci-contre, le résultat avec toutes les options cochées (sauf "avec codes barres), plus vraiment utilisée.

| Choix des options                                                                                                    |
|----------------------------------------------------------------------------------------------------|
| <ul> <li>Mettre la description des lots</li> <li>Mettre le correspondant par défaut pour les personnes morales</li> <li>Mettre le nombre de copropriétaires</li> <li>Mettre les signataires en colonnes</li> <li>Avec codes barres</li> </ul> |
| Ne pas imprimer les adresses des copropriétaires                                                                                                    |
|                                                                                                    |
| 🕨 Annuler 🕞 Valider                                                                                                    |

| PETRUS Pierre Monsieur                                                                                                    | 018 Cave                                                                                                    | 5                                                          |                                         |                       |                      |                          |                          |
|----------------------------------------------------------------------------------------------------|----------------------------------------------------------------------------------------------------|------------------------------------------------------------|-----------------------------------------|-----------------------|----------------------|--------------------------|--------------------------|
|                                                                                                    | 152 Appartement                                                                                                    | 62                                                         |                                         |                       |                      |                          |                          |
| **450PETRUSP**                                                                                                    | 909 Parking                                                                                                    | 7                                                          | 74                                      |                       |                      |                          |                          |
| Pierre PROPRIETAIRE Monsieur                                                                                                    | 354 Appartement Appartement situé dans une agréable p                                                                                                    | 65                                                         | 65                                      |                       |                      |                          |                          |
| **450PIERREP**                                                                                                    |                                                                                                    |                                                            |                                         |                       |                      |                          |                          |
|                                                                                                    |                                                                                                    |                                                            |                                         |                       |                      |                          |                          |
|                                                                                                    |                                                                                                    |                                                            |                                         |                       |                      |                          |                          |
|                                                                                                    |                                                                                                    |                                                            |                                         |                       |                      |                          |                          |
|                                                                                                    |                                                                                                    |                                                            |                                         |                       |                      |                          |                          |
|                                                                                                    |                                                                                                    |                                                            |                                         |                       |                      |                          |                          |
| 2001 Sup Ever Cillert                                                                                                    |                                                                                                    |                                                            |                                         |                       |                      |                          |                          |
| 4, rue Gilbert                                                                                                    | Feuille de présence                                                                                                    | Assemblée g                                                | énérale du 04                           | /09/2021              |                      |                          | Page -2-<br>DATA DEMO V6 |
| 54000 NANCY                                                                                                    | Editée suivant la clé 010-CHARGES                                                                                                    | COMMUNES O                                                 | JENERALES, ta                           | ntièmes globau        | : 1 000              |                          |                          |
|                                                                                                    |                                                                                                    |                                                            |                                         |                       |                      |                          |                          |
| Copropriétaire                                                                                                    | Lot                                                                                                    | Tantièmes                                                  | Total                                   | Tantièmes<br>Présents | Tantièmes<br>Absents | Mandataire               | Emargement               |
|                                                                                                    |                                                                                                    |                                                            |                                         |                       |                      |                          |                          |
| TRILLON Bernard Monsieur                                                                                                    | 012 Cave                                                                                                    | 5                                                          |                                         |                       |                      |                          |                          |
| TRILLON Bernard Monsieur                                                                                                    | 012 Cave<br>248 Appartement                                                                                                    | 5<br>62                                                    |                                         |                       |                      |                          |                          |
| TRILLON Bernard Monsieur<br>**450TRILLON**                                                                                                    | 012 Cave<br>248 Appartement<br>910 Parking                                                                                                    | 5<br>62<br>7                                               | 74                                      |                       |                      |                          |                          |
| TRILLON Bernard Monsieur<br>**450TRILLON**<br>YQUEM Charles Monsieur                                                                                                    | 012 Cave<br>248 Appartement<br>910 Parking<br>019 Cave<br>156 Appartement                                                                                                    | 5<br>62<br>7<br>5<br>65                                    | 74                                      |                       |                      |                          |                          |
| TRILLON Bernard Monsieur<br>**450TRILLON**<br>YQUEM Charles Monsieur<br>**450YOUEMC**                                                                                                    | 012 Cave<br>248 Appartement<br>910 Parking<br>019 Cave<br>156 Appartement<br>312 Appartement                                                                                                    | 5<br>62<br>7<br>5<br>65<br>65                              | 74                                      |                       |                      |                          |                          |
| TRILLON Bernard Monsieur<br>**450TRILLON**<br>YQUEM Charles Monsieur<br>**450YQUEMC**                                                                                                    | 012 Cave<br>248 Appartement<br>910 Parking<br>019 Cave<br>156 Appartement<br>312 Appartement<br>913 Parking                                                                                                    | 5<br>62<br>7<br>5<br>65<br>65<br>7                         | 74                                      |                       |                      |                          |                          |
| TRILLON Bernard Monsieur<br>**450TRILLON**<br>YQUEM Charles Monsieur<br>**450YQUEMC**<br>Nombre de copropriétaires : 12                                                                                                    | 012 Cave<br>248 Appartement<br>910 Parking<br>019 Cave<br>156 Appartement<br>312 Appartement<br>913 Parking<br>Total général                                                                                                    | 5<br>62<br>7<br>5<br>65<br>65<br>7                         | 74                                      |                       |                      |                          |                          |
| TRILLON Bernard Monsieur<br>**450TRILLON**<br>YQUEM Charles Monsieur<br>**450YQUEMC**<br>Nombre de copropriétaires : 12                                                                                                    | 012 Cave<br>248 Appartement<br>910 Parking<br>019 Cave<br>156 Appartement<br>312 Appartement<br>913 Parking<br>Total général<br>deut de sénere at le bureau élu par l'assemblé- ele feite.                                                    | 5<br>62<br>7<br>5<br>65<br>65<br>7                         | 74                                      |                       |                      |                          |                          |
| TRILLON Bernard Monsieur<br>**450TRILLON**<br>YQUEM Charles Monsieur<br>**450YQUEMC**<br>Nombre de copropriétaires : 12<br>La feuille de présence est certifiée exacte par le Prési<br>Elle permet de constater que sont présents et représe                               | 012 Cave<br>248 Appartement<br>910 Parking<br>019 Cave<br>156 Appartement<br>312 Appartement<br>913 Parking<br>Total général<br>dent de séance et le bureau élu par l'assemblée générale.<br>ntés copropriétaires sur 12, totalisant ensemble | 5<br>62<br>7<br>5<br>65<br>65<br>7<br>1<br>tantième        | 74<br>142<br>1 000<br>s sur un total de | 1000,91516.           |                      |                          |                          |
| TRILLON Bernard Monsieur<br>**450TRILLON**<br>YQUEM Charles Monsieur<br>**450YQUEMC**<br>Nembre de copropriétaires : 12<br>La feuille de présence est certifiée exacte par le Préss<br>Elle permet de constater que sont présents et représen                              | 012 Cave<br>248 Appartement<br>910 Parking<br>019 Cave<br>156 Appartement<br>312 Appartement<br>913 Parking<br>Total général<br>dent de séance et le bureau élu par l'assemblée générale.<br>ntés copropriétaires sur 12, totalisant ensemble | 5<br>62<br>7<br>5<br>65<br>65<br>7<br>7<br>tantième        | 74<br>142<br>1 000<br>s sur un total de | 1000,91516.           |                      |                          |                          |
| TRILLON Bernard Monsieur         **450TRILLON**         YQUEM Charles Monsieur         **450YQUEMC**         Nombre de copropriétaires : 12         La feuille de présence est certifiée exacte par le Prési         Elle permet de constater que sont présents et représe | 012 Cave<br>248 Appartement<br>910 Parking<br>019 Cave<br>156 Appartement<br>312 Appartement<br>913 Parking<br>Total général<br>dent de séance et le bureau élu par l'assemblée générale.<br>ntés copropriétaires sur 12, totalisant ensemble | 5<br>62<br>7<br>5<br>65<br>65<br>7<br>7<br>tantième        | 74<br>142<br>1 000<br>s sur un total de | 1000,91516.           |                      |                          |                          |
| TRILLON Bernard Monsieur<br>**450TRILLON**<br>YQUEM Charles Monsieur<br>**450YQUEMC**<br>Nombre de copropriétaires : 12<br>La feuille de présence est certifiée exacte par le Prés<br>Elle permet de constater que sont présents et représe                                | 012 Cave<br>248 Appartement<br>910 Parking<br>019 Cave<br>156 Appartement<br>312 Apartement<br>913 Parking<br>Total général<br>dent de séance et le bureau élu par l'assemblée générale.<br>ntés copropriétaires sur 12, totalisant ensemble  | 5<br>62<br>7<br>5<br>65<br>65<br>7<br>7<br>tantième        | 74<br>142<br>1 000<br>s sur un total de | 1000,91516.           |                      |                          |                          |
| TRILLON Bernard Monsieur<br>**450TRILLON**<br>YQUEM Charles Monsieur<br>**450YQUEMC**<br>Nombre de copropriétaires : 12<br>La feuille de présence est certifiée exacte par le Prés<br>Elle permet de constater que sont présents et représen<br>Président (Nom et prénom)  | 012 Cave<br>248 Appartement<br>910 Parking<br>019 Cave<br>156 Appartement<br>312 Appartement<br>913 Parking<br>Total général<br>dent de séance et le bureau élu par l'assemblée générale.<br>ntés copropriétaires sur 12, totalisant ensemble | 5<br>62<br>7<br>5<br>65<br>65<br>7<br>tantième<br>tantième | 74<br>142<br>1 000<br>s sur un total de | 1000,91516.           | Scrut                | ateurs (Noms et prénoms) |                          |

# PENDANT L'AG

# Saisie par copropriétaire

L'écran est composé de cinq colonnes distinctes pour

- les absents (N)
- Présents physiquement (0)

- Présents à distance (D)
- Représentés (R)
- Votes par correspondance (C)

Il vous suffit de cliquer sur la colonne désirée en fonction du copropriétaire pour que celui ci soit affectée à cette dernière.

# Tous présents

Quatre options disponibles permettant une saisie globale de vos copropriétaires présents :

- Physiquement
- A distance

Si vous avez saisi des votes par correspondance et que vous désirez les conservez, ne prenez alors que les 2ème ou 3ème rubrique

Astuce : même si tous vos copropriétaires ne sont pas présents mais une grande partie, vous pouvez tous les cocher présents puis ensuite, au cas par cas, les cocher "absent"

### Tous absents

Deux options avec exactement le même principe pour que les présents.

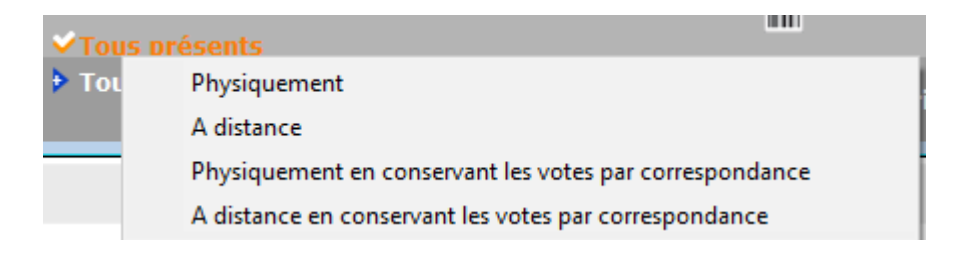

# Saisie des représentés

Si un copropriétaire est représenté, une fenêtre vous invitera à indiquer le mandataire parmi tous les copropriétaires présents.

OU en saisissant le nom d'une personne qui ne le serait pas. Ce nom sera affiché à l'écran et repris sur la feuille de présence.

| Indiquer le mandataire      |                               |
|-----------------------------|-------------------------------|
| Q                           |                               |
| <non propriétaire=""></non> | <autre mandataire=""></autre> |
| LAFITTE Alexis              | 450LAFITTE                    |
| LATOUR                      | 450LATOUR                     |
| MORGON Charles              | 450MORGONC                    |
| PETRUS Pierre               | 450PETRUSP                    |
| Pierre PROPRIETAIRE         | 450PIERREP                    |

| Demander |                     |
|----------|---------------------|
| 0        | Nom du mandataire ? |
|          |                     |
|          | Annuler OK          |

#### Vote par correspondance

Quand vous cliquez sur la colonne "vote par correspondance" pour un copropriétaire, un nouvel écran s'ouvre vous affichant les résolutions, vous permettant ainsi de saisir ses directives pour chaque vote.

Par défaut, toutes les résolutions sont définies en "non votant".

Trois boutons vous permettent une saisie en masse :

- Tous ABSTENTION
- Tous NON
- Tous OUI

| LSC Vote | par correspondance                               |          |            |            | - • •        |
|----------|--------------------------------------------------|----------|------------|------------|--------------|
|          | > Tous ABSTENTION                                | Tous NON | > Tous OUI |            | > Valider    |
| [        | Date de réception du vote 07/10/2020             |          |            |            |              |
| N°       | Libellé                                          | Oui      | Non        | Abstention | Non votant   |
| 1        | Montant et mode de placement de la provision s   |          |            |            | √            |
| 2        | Renouvellement du mandat de syndic               |          |            |            | $\checkmark$ |
| 3        | Achat d'un droit immobilier pour le compte de la |          |            |            | $\checkmark$ |
| 4        | Achat d'un droit immobilier pour le compte de la |          |            |            | √            |
| 5        | Désignation du conseil syndical (1) (2)          |          |            |            | √            |
|          |                                                  |          |            |            | .:           |

## **Ouvrir dans une liste**

Est une option double permettant d'afficher les copropriétaires dans un tableau, vous permettant ensuite d'apporter :

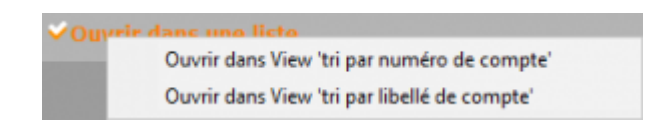

- Compléments
- Modifications
- D'imprimer
- D'exporter
- D'ouvrir dans une autre application

| Imprimer   | Exp             | orter     | Ouvrir | dans une autre a | application |              | Voir sélection |                | Voir tout           |
|------------|-----------------|-----------|--------|------------------|-------------|--------------|----------------|----------------|---------------------|
| N° compte  | Libellé         | Tantièmes | Code   | Absent           | Présent phy | Présent dist | Représenté     | Par            | Vote par correspond |
| 450ALOXECO | ALOXE CORTO     | 72,90086  | с      | 0                | 0           | 0            | 0              |                | 72,9008             |
| 450BROUILL | BROUILLY Alfred | 82,0001   | С      | 0                | 0           | 0            | 0              |                | 82,000              |
| 450CLIQUOT | CLIQUOT Mathi   | 62        | N      | 62               | 0           | 0            | 0              |                |                     |
| 450LAFITTE | LAFITTE Alexis  | 80        | 0      | 0                | 80          | 0            | 0              |                |                     |
| 450LATOUR  | LATOUR          | 146       | D      | 0                | 0           | 146          | 0              |                |                     |
| 450LEPITRE | LEPITRE Abel    | 66,0142   | R      | 0                | 0           | 0            | 66,0142        | LAFITTE Alexis |                     |
| 450MEURSEA | MEURSAULT Je    | 65        |        | 0                | 0           | 0            | 0              |                |                     |
| 450MORGONC | MORGON Charl    | 72        | 0      | 0                | 72          | 0            | 0              |                |                     |
| 450PETRUSP | PETRUS Pierre   | 74        | 0      | 0                | 74          | 0            | 0              |                |                     |
| 450PIERREP | Pierre PROPRIE  | 65        | 0      | 0                | 65          | 0            | 0              |                |                     |
| 450TRILLON | TRILLON Bernard | 74        | 0      | 0                | 74          | 0            | 0              |                |                     |
| 450YQUEMC  | YQUEM Charles   | 142       |        | 0                | 0           | 0            | 0              |                |                     |

# Étape suivante

Avant tout, sachez qu'il est impossible de passer à l'étape suivante si vous n'avez pas effectué toute la saisie des présences. Un message vous alerte dans ce cas de figure.

Si aucune contrainte n'existe, un clic sur bouton vous conduira à la 4ème étape de l'AG, la saisie des votes. <u>Accès</u> <u>direct</u>